| <b>1</b>                          | DGTT - RESERVA DE HORA PARA LICENCIA D              | E CONDUCIR      |
|-----------------------------------|-----------------------------------------------------|-----------------|
| Login                             | Reservar Hora                                       |                 |
| Bienvenido<br>ROBERTO<br>MARTINEZ |                                                     | () ATRAS        |
| Соннон                            | - Datos Personales -                                |                 |
| Cerrar                            | O CI O Pas Nombres                                  | Apellidos 🥏     |
| Opciones                          | Nacimiento // Edad 0                                | Teléfono        |
| Parametros                        | Dirección                                           | Localidad       |
| Generales                         | Estado (Ninguno) Reservas Totales U Inasistencias U |                 |
| Reservas                          | - Filtros Para La Reserva -                         |                 |
| Agenda                            | Oficina TRANSITO CANELONES 💟 Tipo Trámite (Ninguno) | Acad. 💿 No 🔘 Si |
| Personas                          | Categ. (Ninguro) 🔽                                  | Edad año/s      |
| Auditoria 🔶                       | Fecha 07/11/2012 🗂 MIÉRCOLES 🔗                      |                 |
| Consultas 👂                       | 📲 🛄                                                 |                 |
| Cambiar Password                  | - Trámites Posibles -                               |                 |
|                                   |                                                     |                 |
|                                   |                                                     |                 |

Ingrese N° de cedula y luego presionamos, en caso de existir los datos de la persona cargados en la base el sistema los desplegará. En caso de no existir debemos cargarlos respetando todos los campos.

| 🕙 Portada de sistemas - Microsoft Internet         | Explorer                  |                   |             |            |      |                              |                  | . 🕫 🗙      |
|----------------------------------------------------|---------------------------|-------------------|-------------|------------|------|------------------------------|------------------|------------|
| Archivo Edición Ver Favoritos Herramientas         | Ayuda                     |                   |             |            |      |                              |                  | <b></b>    |
| 😋 Atrás 🝷 🕥 - 🙀 😰 🔥 🔎                              | Búsqueda 🔸 Favoritos      | 🙆 🚕 - 🚬           | - W         |            | 2    |                              |                  |            |
|                                                    | . 🙌                       |                   |             |            | -    |                              |                  |            |
| Dirección 🖉 http://aplicacionesweb:8080/Reshoralib | /servlet/hportada         |                   |             |            |      |                              | 🗠 🄁 Ir           | Vínculos " |
| DG                                                 | TT - RESERVA DE           | HORA PARA         | LICENCIA    | DE CONDU   | ICIR | <u>Salir</u> 39<br>Int. de C | anelones         |            |
| Login Ingresar Pe                                  | rsona                     |                   |             |            |      |                              |                  |            |
| Bienvenido                                         | Isonu                     |                   |             |            |      |                              | $\sim$           |            |
| ROBERTO<br>MARTINEZ                                | AR                        |                   |             |            |      | 0                            | SATRAS           |            |
|                                                    |                           |                   |             |            |      |                              |                  |            |
| Cerrar Datos de la Per                             | sona                      |                   |             |            |      |                              |                  |            |
| Código                                             | 000000 Cédu               | ula               | 22222222    | Pasaporte  |      |                              |                  |            |
| Nombres                                            |                           |                   |             |            |      |                              |                  |            |
| Generales Apellidos                                |                           |                   |             |            |      |                              |                  |            |
| Reservas Nacimiento                                | Edae                      | d                 | 0           |            |      |                              |                  |            |
| Agenda Teléfono                                    | Corr                      | reo Electrónico   |             |            |      |                              |                  |            |
| Personas Dirección                                 |                           |                   |             |            |      |                              |                  |            |
| Auditoria 🔉 Localidad                              | (Ninguno)                 | ~                 |             |            |      |                              |                  |            |
| Consultas ) Observaciones                          |                           |                   |             |            |      |                              |                  |            |
| Cambiar Password Estado                            | ACTIVO Moti               | ivo Inactividad   |             |            |      |                              |                  |            |
| Salir Datos do Agons                               | lar                       |                   |             |            |      |                              |                  |            |
| Realizadas                                         | 0 Inas                    | sistencias        | 0           | En Trámite |      |                              |                  |            |
|                                                    |                           |                   |             |            |      |                              |                  |            |
| hecho en Datos del Movin                           | niento                    |                   |             |            |      |                              |                  |            |
| Ingreso                                            | 5068-ROBERTO MARTIN       | JEZ 07/11/2012 14 | 1:06        |            |      |                              |                  |            |
|                                                    | SUBD-ROBERTO MARTIN       | 122 07/11/2012 1- | +:00        |            |      |                              |                  |            |
|                                                    |                           |                   |             |            |      |                              |                  |            |
|                                                    |                           |                   |             |            |      |                              |                  |            |
|                                                    |                           |                   |             |            |      |                              |                  |            |
|                                                    |                           |                   |             |            |      |                              |                  |            |
| Listo                                              |                           |                   |             |            | 0    |                              | 😔 Intranet local |            |
| 🎒 Inicio 🖉 Portada de sistemas                     | 🖲 GEOLicencias - Mozilla. | Documente         | o1 - Micros |            |      |                              | 0 🛃 🕲 🔇          | 2:06 p.m.  |

Confirmamos la acción y el sistema nos vuelve a la pantalla de reserva donde procedemos según lo solicitado por el ciudadano/a

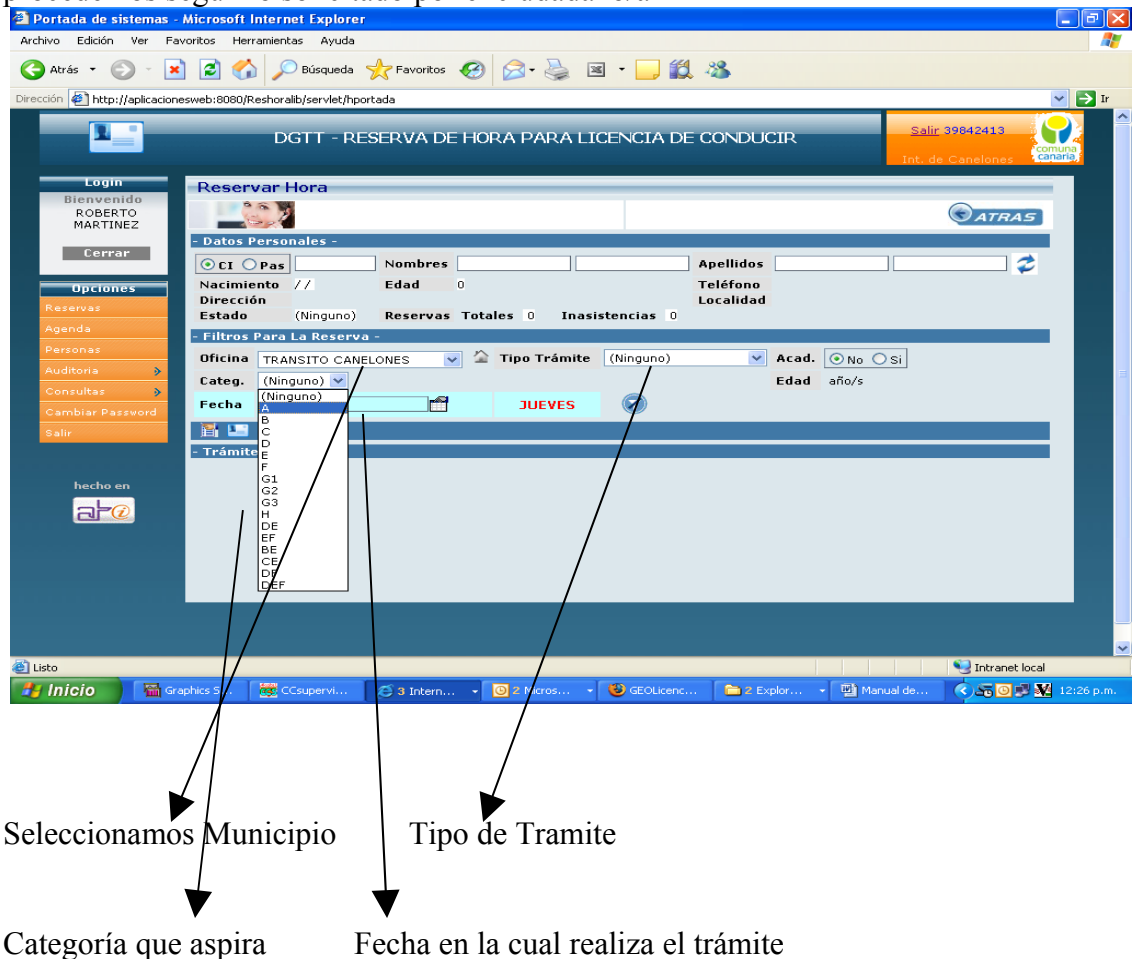

|                                                                                                    | Canaria                     |  |  |  |  |  |  |  |  |  |  |
|----------------------------------------------------------------------------------------------------|-----------------------------|--|--|--|--|--|--|--|--|--|--|
| Login Reservar Hora                                                                                         |                             |  |  |  |  |  |  |  |  |  |  |
| Bienvenido                                                                                                  |                             |  |  |  |  |  |  |  |  |  |  |
|                                                                                                    | TRA                         |  |  |  |  |  |  |  |  |  |  |
| - Datos Personales -                                                                                        |                             |  |  |  |  |  |  |  |  |  |  |
| Cerrar Del 20043412 Nombres DOBERTO CESAR Analidas MARTINEZ DEL CADO                                        | ~                           |  |  |  |  |  |  |  |  |  |  |
| VEL PAS 39942413 NOIMPES ROBERTO CESAR APENDO                                                               | ~                           |  |  |  |  |  |  |  |  |  |  |
| Upciones Nacimiento 28/12/1976 Edad 35 Telefono 43325078                                                    |                             |  |  |  |  |  |  |  |  |  |  |
| Parametros<br>Generales ACTIVO Reservas Totales 7 Inasistencias 0                                           |                             |  |  |  |  |  |  |  |  |  |  |
| Reservas - Filtros Para La Reserva -                                                                        | - Filtros Para La Reserva - |  |  |  |  |  |  |  |  |  |  |
| Agenda Oficina TRANSITO CANELONES V Tipo Trámite Renovación V Acad. 💿 No Osi                                |                             |  |  |  |  |  |  |  |  |  |  |
| Personas Categ. A V Autos y camionetas hasta 4000 Kg (9 pasajeros) Edad 35-36 año/s                         |                             |  |  |  |  |  |  |  |  |  |  |
| Auditors & Facha 18/12/2012                                                                                 |                             |  |  |  |  |  |  |  |  |  |  |
|                                                                                                    |                             |  |  |  |  |  |  |  |  |  |  |
| - Datos Licencia Anterior - 🛱 🌇 Condicional 🔍 No 🔶 Si                                                       |                             |  |  |  |  |  |  |  |  |  |  |
| Cambiar Password Categ. A 💟 Otorg. 01/01/2002 🖿 yenc. 01/01/2012 🖿 Antig. 10-11 año/s Venc. 0-1 año/s 🝣     |                             |  |  |  |  |  |  |  |  |  |  |
| Autos y camionetas hasta 4000 Kg (9 pasajeros) En días 4004 días En días 352 días                           |                             |  |  |  |  |  |  |  |  |  |  |
| - Trámites Posibles - 1 resultado                                                                           |                             |  |  |  |  |  |  |  |  |  |  |
| hecho en Reg Nº Tipo Tramite Cat. Y. Mir Y. Max E. Min E. Max Ant. Lim/Res AC TRA MED PSI TEO PRA Cupo Trar | no D                        |  |  |  |  |  |  |  |  |  |  |
| 2008 Renovación A 5 años 18 50 30 días NO SI CE NO NO NO NOR (S/F)                                          | IN                          |  |  |  |  |  |  |  |  |  |  |
|                                                                                                    |                             |  |  |  |  |  |  |  |  |  |  |
|                                                                                                    |                             |  |  |  |  |  |  |  |  |  |  |
|                                                                                                    |                             |  |  |  |  |  |  |  |  |  |  |
|                                                                                                    |                             |  |  |  |  |  |  |  |  |  |  |
|                                                                                                    |                             |  |  |  |  |  |  |  |  |  |  |

Luego de seleccionado todo, el sistema despliega un grilla en la cual figura un numero, lo seleccionamos y nos lleva a la agenda del día para ese tramite.

Cuando la persona va a renovar una libreta de las que fue emitida por primera vez, debemos tildar la opción SI en condicional e ingresar fecha de otorgada y vencimiento.

| TRAN                | SITO      | CANELONES                   | Re        | novación     | 1     |          |                     | Categ   | oría : A      |            | S ATRA       |
|---------------------|-----------|-----------------------------|-----------|--------------|-------|----------|---------------------|---------|---------------|------------|--------------|
| Inicio d            | e Activio | dad Hora: 15:05 Modificacio |           | 12/2012 14:0 | )5 hs |          |                     |         |               |            |              |
| Fecha d<br>eserva : | e la      | 18/12/2012 🕋                |           | 8            | МА    | RTES     | $\bigcirc \bigcirc$ | Cuponer | a Utilizada : | 17/12/2012 | - 01/03/2013 |
| -                   | Hora      | Nombre                      | Documento | Trámite      | Cat.  | Teléfono | Correo Electró      | nico    | Academia      | Disponible | Reservado    |
|                     | 08:40     | (LIBRE)                     |           |              |       |          |                     |         |               | Indistinto |              |
|                     | 08:45     | (LIBRE)                     |           |              |       |          |                     |         |               | Indistinto |              |
|                     | 08:50     | (LIBRE)                     |           |              |       |          |                     |         |               | Indistinto |              |
|                     | 09:05     | (LIBRE)                     |           |              |       |          |                     |         |               | Indistinto |              |
|                     | 09:10     | (LIBRE)                     |           |              |       |          |                     |         |               | Indistinto |              |
|                     | 09:15     | (LIBRE)                     |           |              |       |          |                     |         |               | Indistinto |              |
|                     | 09:35     | (LIBRE)                     |           |              |       |          |                     |         |               | Indistinto |              |
|                     | 09:55     | (LIBRE)                     |           |              |       |          |                     |         |               | Indistinto |              |
|                     | 10:10     | (LIBRE)                     |           |              |       |          |                     |         |               | Indistinto |              |
|                     | 10:15     | (LIBRE)                     |           |              |       |          |                     |         |               | Indistinto |              |
|                     | 10:30     | (LIBRE)                     |           |              |       |          |                     |         |               | Indistinto |              |
|                     | 10:35     | (LIBRE)                     |           |              |       |          |                     |         |               | Indistinto |              |
|                     | 10:50     | (LIBRE)                     |           |              |       |          |                     |         |               | Indistinto |              |
|                     | 10:55     | (LIBRE)                     |           |              |       |          |                     |         |               | Indistinto |              |
|                     | 11:10     | (LIBRE)                     |           |              |       |          |                     |         |               | Indistinto |              |
|                     | 11:15     | (LIBRE)                     |           |              |       |          |                     |         |               | Indistinto |              |
|                     | 11:30     | (LIBRE)                     |           |              |       |          |                     |         |               | Indistinto |              |
|                     | 11:35     | (LIBRE)                     |           |              |       |          |                     |         |               | Indistinto |              |
|                     |           |                             |           |              |       |          |                     |         |               |            |              |
| V                   |           |                             |           |              |       |          |                     |         |               |            |              |

Seleccionamos la hora que el Contribuyente (ciudadano) desea dentro de las disponibles llevándonos a la última pantalla, a la cual se damos <u>confirmar 2 veces</u>

| -                   |                                    |                      |             |                   |            |
|---------------------|------------------------------------|----------------------|-------------|-------------------|------------|
| Ingresar Reserv     | /a                                 |                      |             |                   |            |
| CONFIRMAR           |                                    | - AGENDAR            | RPARTICUL   | AR -              |            |
| Datos de la Reserva | a                                  |                      |             |                   |            |
| Oficina             | 0001 TRANSITO CANELONES            | Fecha - Hora         | 18/12/20    | 12 08:40 Hs.      |            |
| Estado              | Reserva                            | ¥ía de la Reserva    | Intranet    |                   |            |
|                     |                                    |                      |             |                   |            |
| Datos de la Persona | a                                  |                      |             |                   |            |
| Código Asignado     | 000032                             | Cédula               | 39842413    | Pasaporte         |            |
| Nombre              | ROBERTO CESAR MARTINEZ DELC        | GADO                 |             |                   |            |
| Teléfono            | 43325078                           | Correo Electrónico   | roberto.mar | tinez@imcanelones | .gub.uy    |
| Reservas Tot.       | 7                                  | Reservas en Tramite  |             | Inasistencias     | 0          |
| Datos del Trámite   |                                    |                      |             |                   |            |
| Código de Trámite   | 008                                | Fecha de ¥alidez     | 26/01/2012  |                   |            |
| Tipo de Trámite     | 003 Renovación                     | Categoría que Aspira | А           |                   |            |
| Datos de Licencia A | nterior (Suministrados por la Pers | ona)                 |             |                   |            |
| Categoría Anterior  | A                                  | Otorgada             | 01/01/2002  | Vencimiento       | 01/01/2012 |
| Academia            |                                    |                      |             |                   |            |
| (Ninguno)           |                                    |                      |             |                   |            |
| Observaciones       |                                    |                      |             |                   |            |
|                     |                                    |                      |             |                   |            |
|                     |                                    |                      |             |                   |            |
| Datos del Movimien  | ito                                |                      |             |                   |            |
| Ingreso             | 5068-ROBERTO MARTINEZ 07/11/2      | 012 14:18            |             |                   |            |
| Movimiento          | 5068-ROBERTO MARTINEZ 07/11/2      | 012 14:18            |             |                   |            |

Después de terminada la acción, siempre debemos volver de los botones ATRÁS

## ELIMINAR REGISTRO

Para eliminar registro debemos ir a la opción Agenda, seleccionamos Municipio y fecha para la cual estaba agendado, pinchamos en la lupa y nos despliega una lista de reservados para esa selección.

| 1_                        | DGTT - RESERVA                       | DE HORA PARA LICENCIA DE C                    | ONDUCIR | S | alir 39842413<br>. de Canelones | nuna<br>naria |
|---------------------------|--------------------------------------|-----------------------------------------------|---------|---|---------------------------------|---------------|
| Login                     | Agenda de Oficina :                  | (Ninguno)                                     |         |   |                                 |               |
| ROBERTO<br>MARTINEZ       | Inicio de Actividad a la Hora: 00:00 | (Ninguno)<br>TRANSITO ATLANTIDA               |         |   |                                 |               |
| Cerrar                    | Reserva : 08/11/2012 🕋 🔍             | TRANSITO C. DE LA COSTA<br>TRANSITO CANELONES |         |   |                                 |               |
| Opciones                  |                                      | TRANSITO LAS PIEDRAS                          |         |   |                                 |               |
| Parametros 👂<br>Generales |                                      | TRANSITO TALA                                 |         |   |                                 |               |
| Reservas                  |                                      |                                               |         |   |                                 |               |
| Agenda                    |                                      |                                               |         |   |                                 |               |
| Personas                  |                                      |                                               |         |   |                                 |               |
| Auditoria 📀               |                                      |                                               |         |   |                                 |               |
| Consultas 📀               |                                      |                                               |         |   |                                 |               |
| Cambiar Password          |                                      |                                               |         |   |                                 |               |
| Salir                     |                                      |                                               |         |   |                                 |               |
| hecho en                  |                                      |                                               |         |   |                                 |               |

| Login<br>Bienvenido<br>ROBERTO | Taisis d | Age     | nda de Oficina : 🔳               | ANSITO A          | TLANTID        | A    | <b>v</b>  | C           | IMPRIMI       | r ©ati    | RAS |
|--------------------------------|----------|---------|----------------------------------|-------------------|----------------|------|-----------|-------------|---------------|-----------|-----|
| MARTINEZ<br>Cerrar             | Reserv   | a : 17/ | /12/2012 🕋 🔍                     | LUNES             | . 1//12/2012   | 96   | ) cı      | iponera: 17 | 7/12/2012 - 0 | 1/03/2013 |     |
| Onciones                       | -        | Hora    | Nombre                           | Documento         | Trámite        | Cat. | Teléfono  | Academia    | Disponible    | Reservado |     |
| rametros 👂                     | 1        | 08:30   | CARLOS JAVIER CASAÑA<br>ANCHIERI | <u>C-44224999</u> | Primera<br>Vez | A    | 094388384 |             | Indistinto    | Intranet  | 1   |
| servas                         |          | 08:35   | JOSE WALTER RADICI<br>FOCO       | C-33202617        | Renovación     | A    | 03724463  |             | Indistinto    | Intranet  | •   |
| enda                           | 1        | 08:40   | MARIANO NICOLAS VIERA<br>SILVA   | <u>C-40514299</u> | Renovación     | G2   | 095870714 |             | Indistinto    | Intranet  |     |
| ditoria 🔉                      |          | 08:45   | (LIBRE)                          |                   |                |      |           |             | Indistinto    | -         |     |
| nsultas 👌                      | >        | 08:50   | (LIBRE)                          |                   |                |      |           |             | Indistinto    |           |     |
| mbiar Password                 | <b>1</b> | 08:55   | DIEGO DANIEL BENITEZ<br>LARENA   | <u>C-49014599</u> | Primera<br>Vez | A    | 094789860 |             | Indistinto    | Intranet  | 1   |
| lir                            | <b>1</b> | 09:00   | CRISTIAN CHAVES                  | <u>C-44054455</u> | Primera<br>Vez | G2   | 093933107 |             | Indistinto    | Intranet  |     |
|                                | >        | 09:05   | (LIBRE)                          |                   |                |      |           |             | Indistinto    | ·         |     |
| hecho en                       | >        | 09:10   | (LIBRE)                          |                   |                |      |           |             | Indistinto    |           |     |
|                                | >        | 09:15   | ( LIBRE )                        |                   |                |      |           |             | Indistinto    |           |     |
|                                | >        | 09:20   | ( LIBRE )                        |                   |                |      |           |             | Indistinto    |           |     |
|                                | >        | 09:25   | (LIBRE)                          |                   |                |      | 1         |             | Indistinto    |           |     |
|                                |          | 09-30   | (LIBPE)                          |                   |                |      |           |             | Indictinto    |           |     |

Seleccionamos Liberar Reserva

## **Consulta Reservas**

| 🗿 Portada de sistemas -      | Microsoft Internet Explore       | er               |           |             |          |             |                  |                  |
|------------------------------|----------------------------------|------------------|-----------|-------------|----------|-------------|------------------|------------------|
| Archivo Edición Ver Fa       | voritos Herramientas Ayuda       |                  |           |             |          |             |                  | ~~               |
| Dirección                    | Busqueda                         | Y Pavoritos 😁 📂  | • 🥥 🖾 •   | • 🔜 🖦 🗠     |          |             |                  |                  |
| Direction Phttp://aplicacion | esweb:6060/Resnoralib/serviet/hj | portada          |           |             |          |             |                  |                  |
|                              | DGTT - R                         | ESERVA DE HORA   | PARA LICE | NCIA DE COI | NDUCIR   |             | Salir 39842413   | comuna           |
| Login                        | Consulta da Dassa                |                  |           |             |          |             | nt. de Canelones | Conterio         |
| Bienvenido                   | Consulta de Rese                 | rvas             |           |             |          |             |                  |                  |
| MARTINEZ                     |                                  |                  |           |             |          |             |                  | C                |
| Cerrar                       | Oficina (Ninguno)                | ►                | Vía       | (Ninguno) 💌 | Tipo     | (Ninguno) 💌 |                  |                  |
| Opciones                     | Reserva / /                      | Año 0            | Mes       | (Ninguno) 💌 | Día      | (Ninguno) 💌 |                  |                  |
| Reservas                     | Trámite (Ninguno)                | ~                | Categoría | (Ninguno) 🔽 | Academia | (Ninguno)   |                  |                  |
| Agenda                       | Cantidad de filas a mostrar (po  | r página) : 🕤 💌  |           |             |          |             |                  |                  |
| Auditoria 👂                  | No hay resultados                |                  |           |             |          |             |                  |                  |
| Consultas 📎                  |                                  |                  |           |             |          |             |                  |                  |
| Cambiar Password<br>Salir    |                                  |                  |           |             |          |             |                  |                  |
|                              |                                  |                  |           |             |          |             |                  |                  |
| hecho en                     |                                  |                  |           |             |          |             |                  |                  |
| 2-0                          |                                  |                  |           |             |          |             |                  |                  |
|                              |                                  |                  |           |             |          |             |                  |                  |
|                              |                                  |                  |           |             |          |             |                  |                  |
|                              | <                                |                  | Ш         |             |          |             |                  | >                |
|                              |                                  |                  |           |             |          |             |                  |                  |
|                              |                                  |                  |           |             |          |             |                  | 🛩                |
| Elisto                       |                                  |                  |           |             |          | - ma        | S Intranet k     | ocal             |
|                              | aphics 5                         | 🖉 3 Intern 🔹 🙆 2 | Micros 👻  | GEOLICENC   | 2 EXplor | Manual d    |                  | s ave 12:30 p.m. |

Ingresamos la Cedula o Nombre y Apellido y nos despliega la siguiente pantalla:

| 🔁 Portada de sistemas -       | Microsoft I   | nternet Explore        | r                             |              |                 |                      |             |                   | _ B <b>k</b> |
|-------------------------------|---------------|------------------------|-------------------------------|--------------|-----------------|----------------------|-------------|-------------------|--------------|
| Archivo Edición Ver Fa        | avoritos Herr | amientas Ayuda         |                               |              |                 |                      |             |                   | <u></u>      |
| 😋 Atrás 🔹 🕥 🐇 💌               | 1 🖻 🐔         | 👂 🔎 Búsqueda           | 📩 Favoritos 🤣                 | 🗟 • 🌺 🔳      | - 🔜 🛍 📲         | \$                   |             |                   |              |
| Dirección 🍯 http://aplicacion | esweb:8080/R  | eshoralib/servlet/hp   | ortada                        |              |                 |                      |             |                   | 🖌 🄁 Ir       |
| <b>.</b>                      | _             | DGTT - R               | ESERVA DE HOR                 | A PARA LIC   | ENCIA DE CO     | ONDUCIR              |             | Salir 39842413    |              |
|                               |               |                        |                               |              |                 |                      |             | Int. de Canelones | canaria,     |
| Login<br>Bienvenido           | Consu         | ta de Reser            | vas                           |              |                 |                      |             |                   |              |
| ROBERTO<br>MARTINEZ           |               |                        |                               |              |                 |                      |             |                   | C            |
| Cerrar                        | Oficina       | (Ninguno)              | ~                             | Vía          | (Ninguno) 💌     | Tipo                 | (Ninguno) 🛩 |                   |              |
|                               | CI            | 18865533               | Pasaporte                     | Nombre       |                 |                      |             |                   |              |
| Opciones                      | Reserva       | 11 💼                   | Año 0                         | Mes          | (Ninguno) 🗸     | Día                  | (Ninguno)   | ~                 |              |
| Agenda                        | Trámite       | (Ninguno)              | ~                             | Categoría    | (Ninguno) 💌     | Academia             | (Ninguno)   |                   |              |
| Personas                      | Cantidad o    | le filas a mostrar (po | página) : 🔽 💌                 |              |                 |                      |             |                   |              |
| Auditoria                     | 1 resultade   | os en 1 páginas        | Pag 1/ 1                      |              |                 |                      |             |                   |              |
| Consultas 👂                   | = Imp         | Det Elim L/A 1         | lipo Oficina                  | Reserva H    | ora Día         | Ci Nombr             | e Tel.      | Trámite Ca        | t. Acar      |
| Cambiar Password              | ۸             | ©_Ø 🏓 🧐                | DOMUN TRANSITO LAS<br>PIEDRAS | 04/02/2013 1 | .:20 LUNES 1886 | 5533 OSCAR<br>MIERES | 09712860    | S RENOVACIÓN F    |              |
| Salir                         |               | 21                     |                               |              |                 |                      |             |                   |              |
|                               |               | _                      |                               |              |                 |                      |             |                   |              |
| hecho en                      |               |                        |                               |              |                 |                      |             |                   |              |
|                               |               |                        |                               |              |                 |                      |             |                   |              |
|                               |               |                        |                               |              |                 |                      |             |                   |              |
|                               |               |                        |                               |              |                 |                      |             |                   |              |
|                               |               |                        |                               |              |                 |                      |             |                   |              |
|                               | <             |                        |                               |              |                 |                      |             |                   | >            |
|                               |               |                        |                               |              |                 |                      |             |                   |              |
|                               |               |                        |                               |              |                 |                      |             |                   |              |
| 🛃 Listo                       |               |                        |                               |              |                 |                      |             | 🧐 Intranet k      | acal         |
| 🛃 Inicio 🔰 🖼 🖬                |               | CCsupervi              | 🥌 4 Intern 🚺                  | 2 Micros     | GEOLicenc       | a 2 Explor           | 👻 🖳 Manual  | 5 🔇 🛵 🔘 🗦         | 12:31 p.m.   |
|                               |               |                        |                               |              |                 |                      |             |                   |              |
|                               |               | 1                      |                               |              |                 |                      |             |                   |              |
|                               |               | 1                      |                               |              |                 |                      |             |                   |              |
|                               |               | 1                      |                               |              |                 |                      |             |                   |              |
|                               |               | 1                      |                               |              |                 |                      |             |                   |              |
|                               | _             | L                      |                               |              |                 |                      |             |                   |              |
|                               |               | /                      |                               |              |                 |                      |             |                   |              |
| Dadamaal                      | mn            | imir 1                 | ragaria                       | Cong         | Iton a          | minn 1               | la raal     | $\mathbf{F}$      | imina        |

Podemos Imprimir la reserva, Consultar quien la realiza y Eliminar

Se puede imprimir la hoja de la reserva para entregársela al Ciudadano donde figuran los datos necesarios para realizar tramite, a los cuales debemos agregarle que deben presentar exámenes Psicofísicos de laboratorios y mutualistas habilitadas para las categorías (A, G1 y G2) y costo del tramite.